一、在【控制台】裡,選取【網路連線】,如下圖:

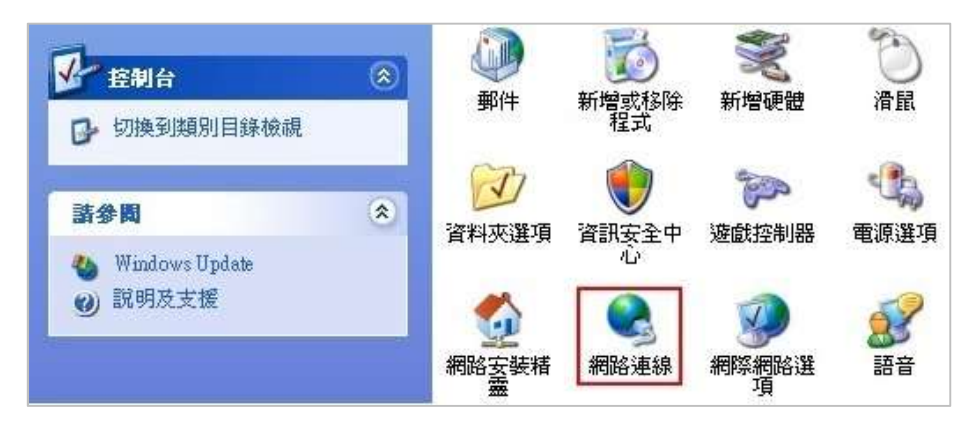

二、選取【無線網路連線】,然後按滑鼠右鍵選取【內容】,如下圖:

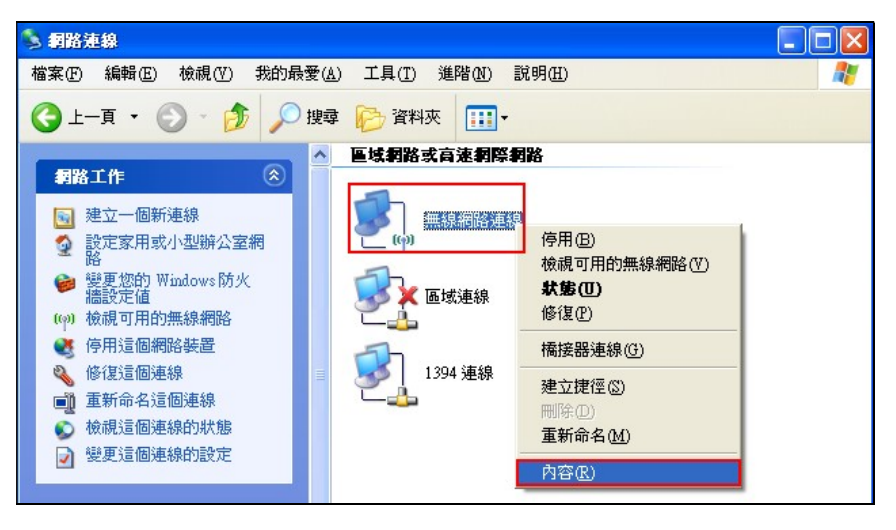

三、在【一般】標籤裡勾選(TCP/IP)後再選取【內容】即可,如下

| - 無線網路連線內容                                    |  |  |
|-----------------------------------------------|--|--|
| 一般 無線網路 進階                                    |  |  |
| 連線使用:                                         |  |  |
| ■ Intel(R) PRO/Wireless 2200BG Netw( 設定(C)    |  |  |
| 這個連線使用下列項目(0):                                |  |  |
| General AEGIS Protocol (IEEE 802.1x) v3.1.6.0 |  |  |
|                                               |  |  |
|                                               |  |  |
| 安裝 创 解除安裝 ① 内容 图                              |  |  |
| 描述<br>傳輸控制通訊協定/網際網路通訊協定 (TCP/IP)。這是預          |  |  |
| 設的廣域網路通訊協定,提供不同網路之間的通訊能力。                     |  |  |
| ☑ 連線後,在通知區域內顯示圖示(₩)                           |  |  |
| ☑ 在這個連線只有有限連線或沒有連線能力時通知我(M)                   |  |  |
|                                               |  |  |
| <b>開閉</b> 取消                                  |  |  |

四、在【一般】標籤裡,選取【自動取得 IP 位置】及【自動取得 DNS 伺服器位置】 後按【確定】即完成設定,如下圖:

| Internet Protocol (TCP/IP) 內容      | ? 🔀                                      |
|------------------------------------|------------------------------------------|
| 一般其他設定                             |                                          |
| 如果您的網路支援這項功能,您可<br>則,您必須詢問網路系統管理員正 | [以取得自動指派的 IP 設定。否<br>「確的 IP 設定。          |
| 71 /2017/891-91960/ 0/0 B · 1961   |                                          |
| ● 自動取得 IP 位址( <u>0</u> )           |                                          |
|                                    |                                          |
|                                    | 10 10 10 10 10 10 10 10 10 10 10 10 10 1 |
| → 和略遮草(U):                         |                                          |
| 損設閘追( <u>D</u> ):                  |                                          |
| ● 自動取得 DNS 伺服器位址(B)                |                                          |
| ──使用下列的 DNS 伺服器位址(                 | E):                                      |
| 慣用 DNS 伺服器(P):                     |                                          |
| 其他 DNS 伺服器(A):                     |                                          |
|                                    |                                          |
|                                    | 進階(型)                                    |
|                                    | 一確定 取消                                   |
|                                    |                                          |

五、在桌面將滑鼠移至右下角的無線網路小圖示■上按滑鼠右鍵選取【檢視可 用無線網路】,如下圖:

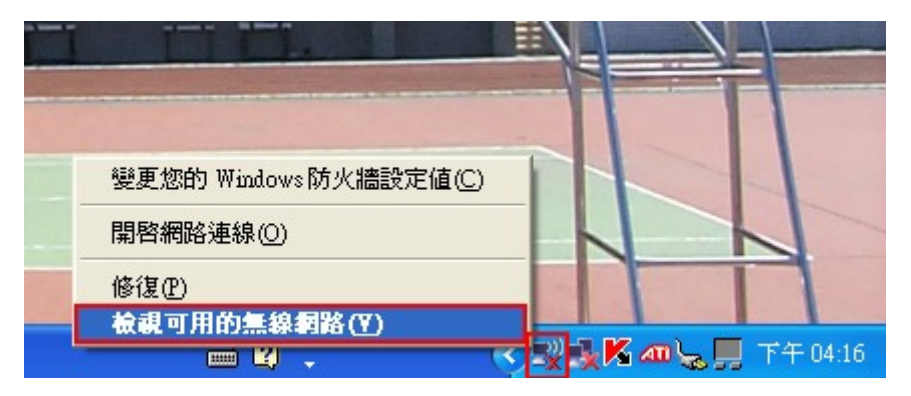

六、請選取【TNU】後,再按【連線】即可連上學校的無線網路,如下圖:

| <sup>(1))</sup> 無線網路連線         |                                                             |
|--------------------------------|-------------------------------------------------------------|
| 網路工作                           | 選擇一個無線網路                                                    |
| 🛃 重新整理網路清單                     | 按下列港單中的一個項目來連線到範圍內的無線網路或取得其他資訊(W)                           |
| 《 為住家或小型辦公室設定無線網路              | (( • )) TNU 手動 🛨                                            |
|                                | ● 無安全性的無線網路 1000                                            |
| 相關的工作                          | 因為安全性在這個網路上尚未啓用,其他人可能可以看見經由這個網路<br>傳送的資訊。若要連線到這個網路,諸按 [連線]。 |
| <ul><li>(i) 了解有關無線網路</li></ul> |                                                             |
| ☆ 變更喜好網路的順序                    |                                                             |
|                                | 連線©                                                         |

七、連上無線網路後,會自動進入**驗證網頁**,如下圖: USERNAME:請輸入新一代校務系統的帳號(教職員:人事代碼,學生:學號) PASSWORD:請輸入新一代校務系統的密碼(學生:預設為身分證字號)

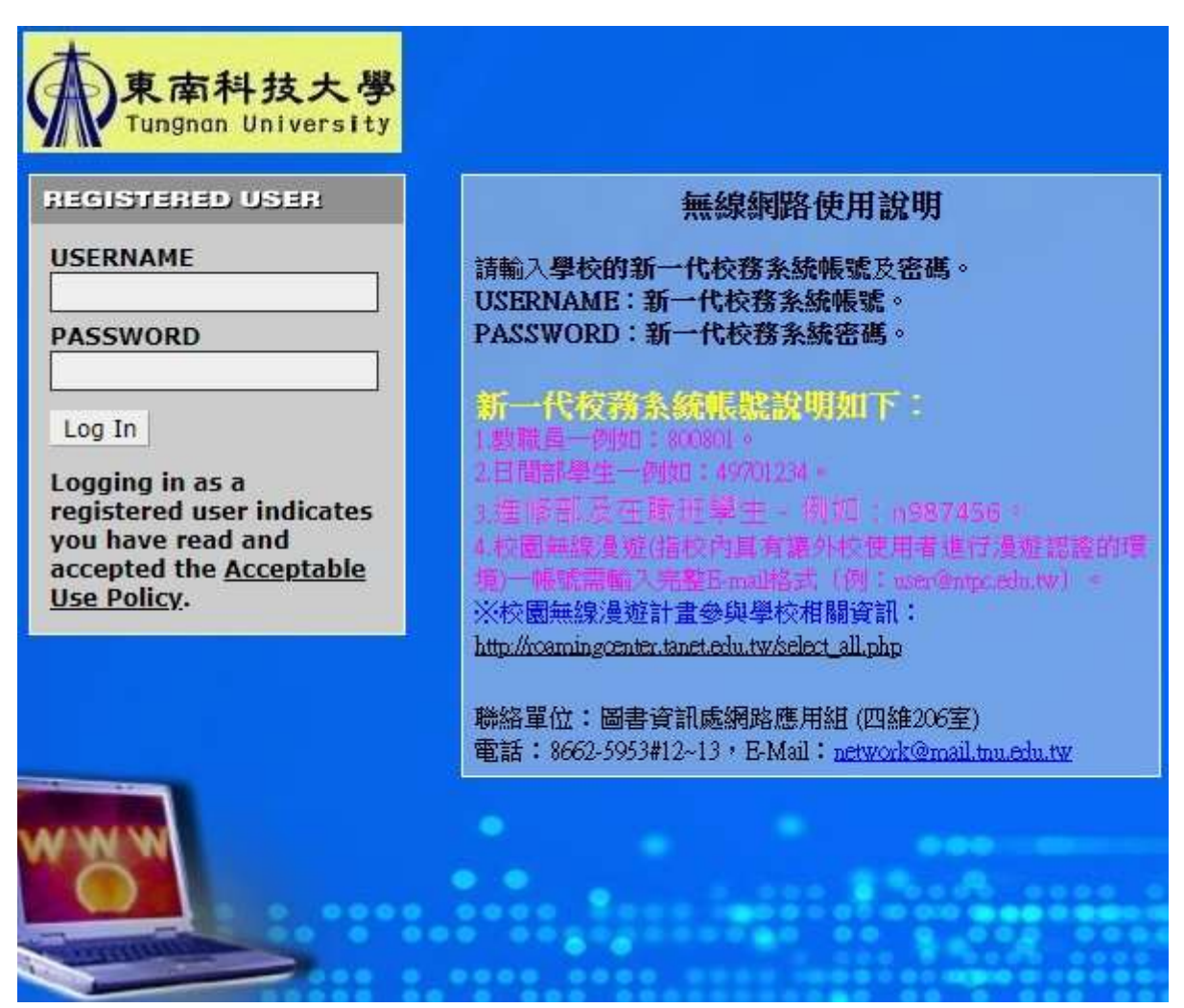

八、**驗證成功**後,即可用(IE 或 Chrome)開啟任一網頁,右下角會出現【Logout】對話框,建議若在公共電腦使用無線網路,為了避免帳號被盜用;結束時請選取 【Logout】登出,如下圖:

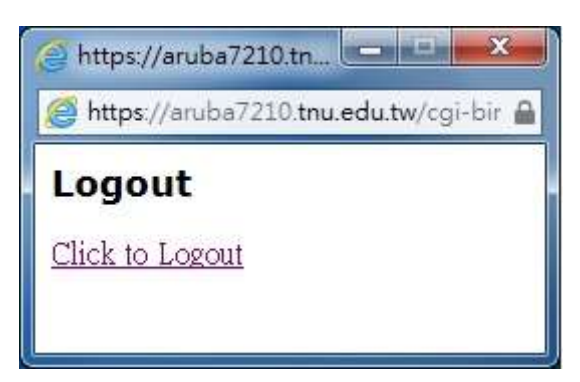